## Edge から EDC にアクセスする対処方法 (2022/11/30 更新)

① Q マークから「インターネットオプション」を検索する。

(2)「インターネットオプション」をクリックする。

|     | 設定                                     |      | セキュリティ                      |
|-----|----------------------------------------|------|-----------------------------|
|     | Q 証明書 X                                | 1    | Microsoft Edge のセキュリティ設定を管理 |
|     | <b>すべて</b> アプリ ドキュメント ウェブ その           | )他 🔻 | A ×                         |
|     | 最も一致する検索結果                             |      |                             |
| (2) | インターネット オプション<br>コントロール バネル            |      |                             |
|     | 設定                                     |      | インターネット オプション               |
|     | 🍃 ポップアップのブロックまたは許可                     | >    | コントロール パネル                  |
|     | 仕事および Web を検索                          |      |                             |
|     | ノ インタネットオプション - 仕事および Web の<br>検索結果を表示 | >    | 「「」「」「」「」「」「」「」」            |
|     | <i>,</i> ○ インターネットオプション                | >    |                             |
|     | ,                                      | >    |                             |
|     | ,○ インターネットオプション表示                      | >    |                             |
|     | 🔎 インターネットオプション エッジ                     | >    |                             |
|     | ,♀ インターネットオプション 開き方                    | >    |                             |
|     | 🔎 インターネットオプションがでない                     | >    |                             |
|     | 🔎 インターネットオプション コマンド                    | >    |                             |
|     | <i>,</i> ○ インターネットオプションとは              | >    |                             |
| 1   | ,○ インタネットオプション                         |      |                             |
|     | 이 비 🧿 💽 🗮                              | 1    | 🤌 🧧 🖌 🦉                     |

③「TLS1.0を使用する」「TLS1.1の使用」にチェックを入れる。④「適用」をクリックする。⑤「OK」をクリックする。

|                                                  |                                                                                                    |                     |                 |             |       |      | ×   |  |  |  |
|--------------------------------------------------|----------------------------------------------------------------------------------------------------|---------------------|-----------------|-------------|-------|------|-----|--|--|--|
| 全般                                               | セキュリティ                                                                                                    | プライバシー              | コンテンツ           | 接続          | プログラム | 詳細設定 |     |  |  |  |
| 設定                                               |                                                                                                    |                     |                 |             |       |      |     |  |  |  |
|                                                  | ✓ エンコードさ<br>□ エンコードさ<br>セキュリティ                                                                                                    | されたアドレス<br>されたアドレス  | について通り<br>を常に表示 | ロバーを表<br>する | 示する   | ^    | •   |  |  |  |
|                                                  | <ul> <li>✓ DOM ストレージを有効にする</li> <li>□ Internet Explorer でアクセスしたサイトにトラッキング拒否要求を送</li> <li>✓ POST の決信が POST を許可しないソーンにリダイレクトされた場合</li> </ul> |                     |                 |             |       |      |     |  |  |  |
| 3                                                | SSL 3.0 &                                                                                                    | 使用する<br>使用する<br>)使用 |                 |             |       |      |     |  |  |  |
| 11                                               | □ TLS 1.1 の使用<br>□ TLS 1.2 の使用<br>□ TLS 1.3 を使用する (試験段階)<br>□ Windows Defender Smartformer たちかにする                                          |                     |                 |             |       |      |     |  |  |  |
|                                                  | <ul> <li>Windows Detender Smartscreen 冬有効にする</li> <li>✓ サーバーの証明書失効を確認する*</li> <li>✓ ダウンロードしたプログラムの署名を確認する</li> </ul>                       |                     |                 |             |       |      |     |  |  |  |
| <                                                | マーネイティブ                                                                                                    | ХМІ НТТР 🕇          | ボートを有?          | ਗਿਟ ਕ ਨ     |       | >    |     |  |  |  |
| *コンピューターの再起動後に有効になります                            |                                                                                                    |                     |                 |             |       |      |     |  |  |  |
| 詳細設定を復元(R)                                       |                                                                                                    |                     |                 |             |       |      |     |  |  |  |
| Internet Explorer の設定をリセット                       |                                                                                                    |                     |                 |             |       |      |     |  |  |  |
| Internet Explorer の設定を既定の状態にリセットしま リセット(S)<br>す。 |                                                                                                    |                     |                 |             |       |      |     |  |  |  |
| ブラウザーが不安定な状態になった場合にのみ、この設定を使ってください。              |                                                                                                    |                     |                 |             |       |      |     |  |  |  |
| いくつかの設定は、システム管理者によって管理されています。                    |                                                                                                    |                     |                 |             |       |      |     |  |  |  |
|                                                  |                                                                                                    | 5                   | ОК              |             | キャンセル | 適用   | (A) |  |  |  |
|                                                  |                                                                                                    |                     |                 |             |       |      |     |  |  |  |

⑤まで完了後は、通常通り EDC 画面を立ち上げ「ログイン」してください。

## 【原因】

Internet Explorer で「TLS1.0」「TLS1.1」がデフォルト無効化さ れたことによるエラーと思われます。

## 参考;

<u>Internet Explorer/EdgeHTML で「TLS 1.0」「TLS 1.1」がデフォルト無効</u> 化へ - 窓の社 (impress.co.jp)

## ▶ ※注意※

Windows11 では本設定を行った場合も、E-DMS ヘアクセス 出来ない事が判明いたしました。

- 現在、回避方法等につきまして調査中です。
- 調査結果が判りましたら改めてお知らせいたします。